## 8.1 ダイレクト・サーバ・リターン

### レッスン目標:

このレッスンを通して、ロードマスターのダイレクト·サーバ·リターン機能がどのように働き、又、どのように設定するのかを習得します。

## 8.1.1 ダイレクト・サーバ・リターン概念

ダイレクト・サーバ・リターン (DSR) とは、インバウンドのトラフィックはロードマスター 経由で、アウトバウンドトラフィックはロードマスターを経由しない方法です。DSR を使 用する一番のアドバンテージは、ロードマスターが負荷分散のためにインバウンドのトラ フィックのみを ハンドルするだけで良いと言う点です。サーバは、ロードマスターを介さ ずに直接レスポンスをクライアントへ返します。

もし、あるトラフィックの特徴として、一つのパケットが入ってきて、その応答として8つのパケットが出て行く場合には、DSRを使用することで87%のトラフィックをロードマスターはハンドリングしなくて良い事になります。

### **DSR**の短所

DSR 機能を使用する前に、幾つかの欠点を知っておく必要があります。

- DSR はセットアップが複雑です。リアルサーバ側で高度な設定変更が要求され、働くためにウェブサービスが稼動している必要があります。
- DSRは、レイヤ4のみのバーチャルサービスでしか働きません。理由として、ロードマスターへサーバからのレスポンスが帰ってこないために、クッキーやコンテントスイッチなどのレイヤ7機能を働かせることが出来ないからです。

8

## 8.1.2 DSR はどのように働くか

DSR でないモードでは、ソース IP アドレスと、もしくは宛先 IP アドレスを書き換える NAT 技術を使用して働き、DSR は MAT (MAC アドレス・トランスレーション)を使用し て働きます。 DSR ではないモードでは、ロードマスターはサーバのレイヤ2 である MAC アドレスへ、サーバの IP アドレスを使ってトラフィックを導きます。

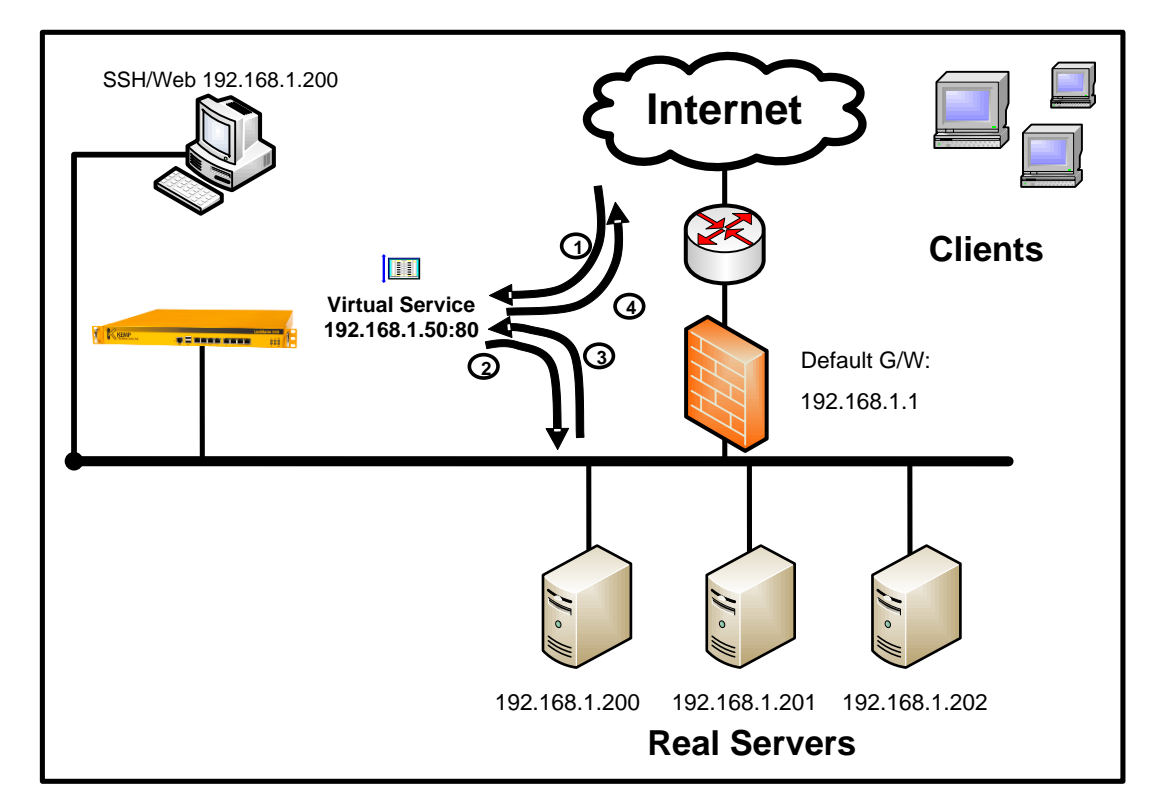

参照図-1:DSR ではないモード

| Step | Source Address                 | Destination Address            |
|------|--------------------------------|--------------------------------|
| 1    | 70.119.66.60 (Router MAC)      | 192.168.1.50 (Load Master MAC) |
| 2    | 192.168.1.50 (Load Master MAC) | 192.168.1.201 (Server MAC)     |
| 3    | 192.168.1.201 (Server MAC)     | 192.168.1.50 (Load Master MAC) |
| 4    | 192.168.1.50 (Load Master MAC) | 70.119.66.60 (Router MAC)      |
|      |                                |                                |

参照テーブル1:DSR ではないモードの接続

DSR モード(参照図―2)では、サーバはソース IP アドレスをバーチャルサービスとして クライアントへ応答を返します。

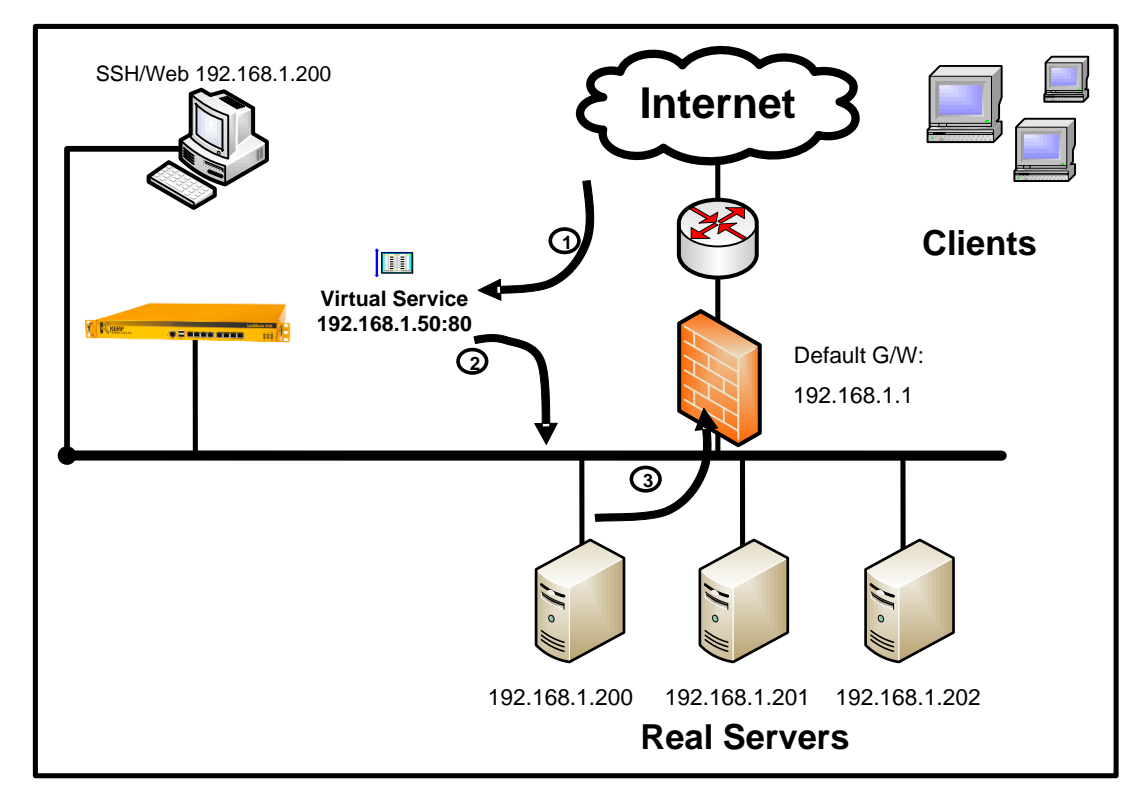

参照図—2: DSR

| Step | Source Address            | Destination Address              |
|------|---------------------------|----------------------------------|
| 1    | 70.119.66.60 (Router MAC) | 192.168.1.50 (LoadMaster MAC)    |
| 2    | 70.119.66.60 (Router MAC) | <b>192.168.1.50</b> (Server MAC) |
| 3    | 192.168.1.50 (Server MAC) | 70.119.66.60 (Router MAC)        |

参照テーブル2:DSR 接続

ロードマスターは、上の図-2の2番目のパケットで示しているようにバーチャルサービスのIPアドレスへトラフィックを送信しますが、MACアドレスはサーバのものです。サーバは、IPアドレスの衝突を防ぐために、ARPクエリーに対して応答しないようにバーチャルサービス用IPアドレスを設定しおり、IPアドレスがサーバのMACアドレスに関連しているために、そのトラフィックを受け付けます。

ここで重要なポイントは、サーバが応答した時にバーチャルサービスの IP アドレスをソース IP アドレスに使うことです。これにより、トラフィックは、ロードマスターをバイパスしてクライアントへ直接送信されますが、クライアントは、あたかもロードマスターからの応答のようにそのトラフィックを受け付けます。

# 8.2 DSR の設定

## レッスン目標:

このレッスンを通じて、ロードマスターのダイレクト・サーバ・リターン(DRS) とそ れに関連するリアルサーバ側の設定方法を習得します。宛先 IP アドレスとしてバー チャルサービス IP アドレスを使ってロードマスターからリアルサーバへ来るパケッ トを許可するために、リアルサーバは、バーチャルサービス IP アドレスをエイリア スとして持つ必要があります。

実習環境のセットアップ:

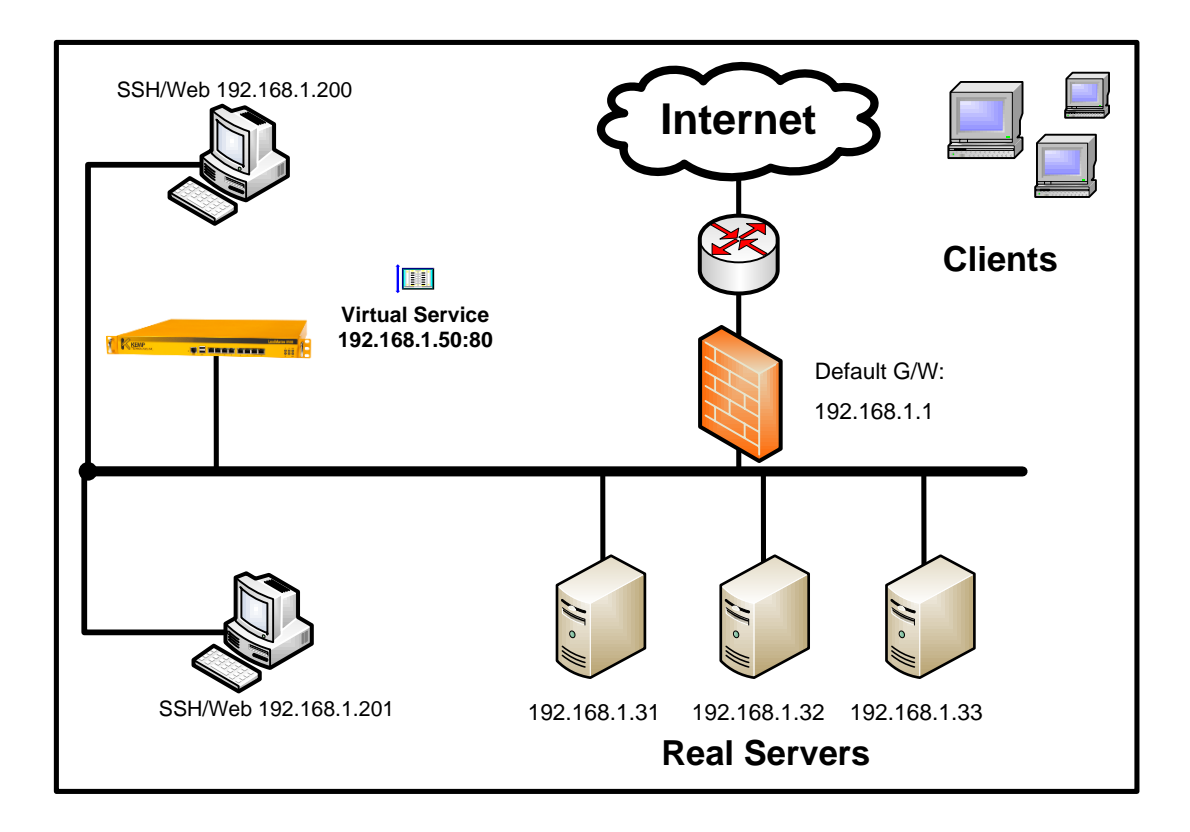

## 8.2.1 ロードマスター上の DSR 設定方法

DSR は、バーチャルサービス上にリアルサーバを通して設定されます。DSR として、リア ルサーバを 設定するために、"Forwarding Method"を通常の"nat"ではなく "directreturn"とします。もし、リアルサーバが既に設定されている場合は、"modify" ボタンより"Forwarding Method"を"nat"から"directreturn"に変更します。もし、選 択肢として"directreturn"が無い場合は、パーシステンスオプションをチェックします。 DSR 設定は、パーシステンスオプションとして"None"もしくは、"Source IP Address" しか許可していません。 1.バーチャルサービスを作成します。

 2.属性画面で、"Real Server"セクションの"Add New"をクリックします。
 3.リアルサーバの IP アドレスを入力し"Forwarding method"を"directreturn" にします。

| Please Specify the Paran | neters for the Real Server |
|--------------------------|----------------------------|
| Real Server Address      |                            |
| Port                     | 80                         |
| Forwarding method        | direct return 💌            |
| Weight                   | 1000                       |
| Cancel                   | Add This Real Server       |
|                          |                            |

4. "Add This Real Server" ボタンをクリックします。

## 8.2.2 リアルサーバ上の DSR 設定方法

DSRのリアルサーバ側設定は、少し複雑です。DSRがネットワーク側で問題なく動作するためには、クライアントからのリクエストが、ロードマスターを介してバーチャルサービスのIPアドレスを宛先IPアドレスとするパケットをサーバが受け付けなければなりません。しかし、同じネットワークで一つのIPアドレスを2つのデバイスで持つことは出来ません。

この問題は、二つの方法で解決できます。一つは、エイリアスとしてインターフェ ースへこの IP アドレスを設定する方法です。このインタフェースは、管理上ダウン させていなければなりません。もう一つの方法は、ループバック・インターフェース 上にエイリアスとして設定します。そして、サーバは他のデバイスがバーチャルサ ービスの IP アドレスを ARP リクエストで問い合わせて来ても、レスポンスを返さ ないようにしなければなりません。もし、レスポンスを返してしまうと、サービス のリクエストがバーチャルサービスではなく、リアルサーバへ直接送信されてしま うようになってしまいます。

### Windows 200/2003 での DSR 設定

Windows サーバでは、ループバック·アダプタを使用するのが一般的です。ループバックア ダプタを設定し、バーチャルサービス IP アドレスをアサインする方法を示します。

1. コントロールパネルの"ハードウェアの追加"を選択します。

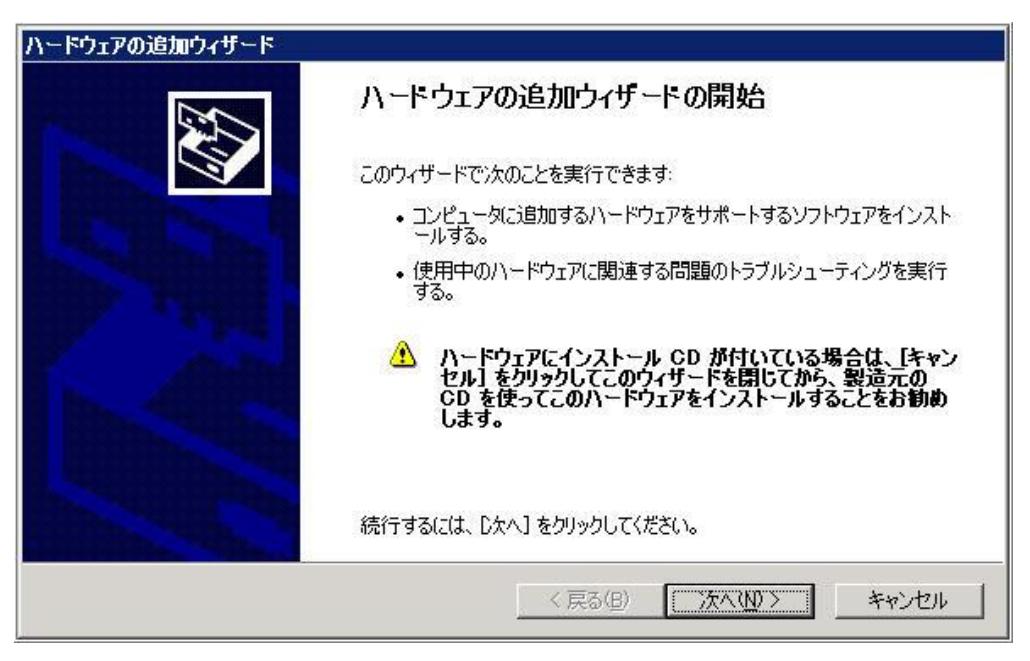

"次へ"をクリックすると、ウィザードは新しいハードウェアを探します。そして、"既にこのハードウェアをコンピュータに接続していますか?"と問い合わせてきます。"はい、——"を選択し"次へ"をクリックします。ハードウェアのリストが表示されるので、スクロールダウンして"新しいハードウェアデバイスの追加"を選択します。

| トウエアの追加ウイサート                                                                                                    |                                                                   |
|----------------------------------------------------------------------------------------------------|-------------------------------------------------------------------|
| 次のハードウェアは既にコンピュータ上にイ                                                                                                    | (ンストールされています。                                                     |
| 下の一覧にある場合は、インストールさ<br>てプロパティを確認するか、または今ある                                                                                                    | \$れているハードウェア デバイスを選択してから、[太へ] をクリックし<br>5問題のトラブルシューティングを実行してください。 |
| →暫にないハードウェアを追加するには                                                                                                    | 、「新しいハードウェア デバイスの追加] をクリックしてください。                                 |
| -                                                                                                    |                                                                   |
| インストールされているハードウェア(1):                                                                                                    |                                                                   |
|                                                                                                    |                                                                   |
|                                                                                                    | 1996 M                                                            |
| プ週1言ホート (COM2)<br>● Intel(R) Pentium(R) 4 CPU 1.6                                                                                                    | iOGHz                                                             |
| アンジェント (COM2)<br>の Intel(R) Pentium(R) 4 CPU 1.6<br>ゆ VIA Rev 5 またはそれ以降の US                                                                                                    | iOGHz<br>SB ユニバーサル ホスト コントローラ                                     |
| ンジェ加音ボート (COM2)<br>使 Intel(R) Pentium(R) 4 CPU 1.6<br>ゆ VIA Rev 5 またはそれ以降の US<br>ゆ USB ルート ハブ                                                                                                    | 10GHz<br>SB ユニバーサル ホスト コントローラ                                     |
| プ 通言ホート (COM2)     愛 Intel(R) Pentium(R) 4 CPU 1.6     G VIA Rev 5 またはそれ以降の US     G USB ルート ハブ     新しいハードウェア デバイスの追                                                                                                    | 10GHz<br>SB ユニバーサル ホスト コントローラ                                     |
| プ 通言示 - ト (COM2)     愛 Intel(R) Pentium(R) 4 CPU 1.6     G VIA Rev 5 またはそれ以降の US     しSB ルート ハブ     新しいハードウェア デバイスの追                                                                                                    | 30GHz<br>SB ユニバーサル ホスト コントローラ                                     |
| ジ 通信ボート (COM2)<br>Martin Intel(R) Pentium(R) 4 CPU 1.6<br>や VIA Rev 5 またはそれ以降の US<br>や USB ルート ハブ<br>新しいハードウェア デバイスの追加                                                                                                    | 30GHz<br>SB ユニバーサル ホスト コントローラ<br>DD                               |
| プ 通言示一ト (COM2)     Maism=ト (COM2)     Maism=ト (COM2)     Maism=Letter     Maismanner     Maismanner | 30GHz<br>SB ユニバーサル ホスト コントローラ<br>20                               |

 次の画面で"一覧から選択したハードウェアをインストールする"を選択し"次 へ"をクリックします。リストから"ネットワークアダプタ"をダブルクリック します。

| ケロー覧からインストールするハードウェアの種類を                                                                                                    | 選択してください。     | Se an an an an an an an an an an an an an |
|----------------------------------------------------------------------------------------------------|---------------|-------------------------------------------|
| 希望するハードウェアのカテゴリが見つからない場合                                                                                                    | は、[すべてのデバイスを表 | 示]をクリックしてください。                            |
| 共通ハードウェアの種類(出):<br>◆ vmkbd<br>● イメージング デバイス<br>● サウンド、ビデオ、およびゲーム コントローラ<br>● システム デバイス<br>■ ディスプレイ アダプタ<br>● テープ ドライブ<br>■ <mark>ネットワーク アダプタ</mark><br>● ブリンタ |               |                                           |
|                                                                                                    | < 戻る(B)       | 次へ(11) キャンセル                              |

**4.** 次の画面で、ネットワークインターフェースのベンダー名がリストされますので、 "Microsoft"の中から"Microsoft Loopback Adapter"をダブルクリックします。

| ハードウェアに一部<br>ンストール ディスタ | 女するネットワーク アダプタをクリックしてから [O<br>かある場合は、「ディスク使用] をクリックしてく | K] をクリックしてください。このコンポーネントの<br>ださい。 |
|-------------------------|--------------------------------------------------------|-----------------------------------|
| 划造元                     |                                                        |                                   |
| Microsoft<br>Realtek    | Microsoft Loopback A                                   | dapter<br>t Adapter               |
|                         |                                                        |                                   |

5. "次へ"をクリックし、アダプタをインストールします。問題なくインストール されると、完了画面が現れますので、"完了"をクリックします。 6. コントロールパネルの"ネットワーク接続"を選択すると、"ローカルエリア接続2"が追加されています。これは"ループバック"に名前を変更しておくと管理上便利です。そして、その状態画面から"プロパティ"をクリックし、"インターネットプロトコル(TCP/IP)"を選択します。

| Microso                   | ft Loopback Adapt                       | er                       | 構成(C)                       |
|---------------------------|-----------------------------------------|--------------------------|-----------------------------|
| この接続は次のユ                  | 項目を使用します(0)                             | ):                       |                             |
| □ ■ネットワ<br>☑ ■ Micros     | ーク負荷分散<br>oft ネットワーク用ファ<br>ネット・プロトコル(TC | ・イルとプリンタ共有               |                             |
| <u> </u>                  |                                         |                          | •                           |
| インストール(<br>-説明            | <u> </u>                                | リストール(山)                 | プロパティ( <u>R</u> )           |
| 伝送制御プ[<br>ネットワーク間<br>ルです。 | 」トコル/インターネット<br>の通信を提供する、               | ・プロトコル。相互打<br>既定のワイド エリア | 接続されたさまざまな<br>? ネットワーク ブロトコ |
| - 接続時に通知                  | 知領域にインジケータ                              | を表示する(W)                 | - 6 0                       |

7. "プロパティ"をクリックし、IPアドレスにバーチャルサービスのアドレスを入力します。この例では、バーチャルサービスは '192.168.1.50' です。サブネットマスクを入力し、"詳細設定"をクリックします。

| ットワークでこの機能がサポートされて<br>ます。サポートされていない場合は、ジ<br>(だざい。 | いる場合は、IF<br>ミットワーク管理 | ・設定を<br>者に適切 | 自動的(<br>Mな IP 言 | こ取得するこ<br>役定を問いる | とがで<br>含わせ |
|---------------------------------------------------|----------------------|--------------|-----------------|------------------|------------|
| C TP アドレスを自動的に取得する                                | റ                    |              |                 |                  |            |
| <ul> <li>○ 次の IP アドレスを使う(S): —</li> </ul>         | <u>~</u>             |              |                 |                  |            |
| <br>IP アドレスØ:                                     | 192                  | 168          | 1               | 50               |            |
| サブネット マスク(山):                                     | <b>2</b> 55          | 255          | 255             | 0                |            |
| デフォルト ゲートウェイ ( <u>D</u> ):                        |                      |              |                 |                  |            |
| C DNS サーバーのアドレスを自動的                               | うに取得する(E             | )            |                 |                  |            |
| ⑦ 次の DNS サーバーのアドレスを                               | 更う(E): ―             |              |                 |                  |            |
| 優先 DNS サーバー( <u>P</u> ):                          | <b>_</b>             |              |                 |                  |            |
| 代替 DNS サーバー( <u>A</u> ):                          | 1                    |              |                 |                  |            |
|                                                   |                      |              |                 |                  |            |

8. TCP/IP 詳細画面の中の"自動メトリック"のチェックを外します。そして、 ARP リクエストが来てもレスポンスを返さないようにするために'254'と入力

| します。そ | そして、 | "OK" | をクリ | ック | し変更を終了 | させます。 |
|-------|------|------|-----|----|--------|-------|
|-------|------|------|-----|----|--------|-------|

| 定 DNS WINS<br>P アドレス(R)<br>IP アドレス<br>192.168.1.50 | オブション        | サブネット マスク<br>255.255.255.0 |       |
|----------------------------------------------------|--------------|----------------------------|-------|
| ʹͻͱͷϧʹϭʹϧϦͻϭʹϾ                                     | <u>追加(A)</u> | 編集(E)                      | 削除①   |
| 70761 2 1 2110                                     | -            |                            |       |
|                                                    |              | አዞሀック                      |       |
| ゲートウェイ                                             | <u>追加(D)</u> | メトリック<br>編集①               | 削除(M) |

9. TCP/IP 詳細設定画面に戻りますので、"OK"をクリックし完了させます。

## Windows サーバ2008でのループバックインターフェースの設定

Windows サーバ2008でも、ループバック·アダプタを使用するのが一般的です。ループ バックアダプタを設定し、バーチャルサービス IP アドレスをアサインする方法を示します。

1. コントロールパネルの"ハードウェアの追加"を選択します。

| ハードウェアの追加 |                                                                                                    |
|-----------|----------------------------------------------------------------------------------------------------|
|           | ハードウェアの追加ウィザードの開始                                                                                               |
|           | このウィザードを使用すると、プラグ アンド プレイをサポートしていない古い<br>デバイスをサポートするドライバ ソフトウェアをインストールできます。これら<br>のデバイスは Windows で自動的には認識されません。 |
|           | このウィザードは、詳しい知識のあるユーザーの場合、またはテクニカル サ<br>ポートによって指示された場合にのみ使用してくだざい。                                               |
|           | ハードウェアにインストール CD が付いている場合は、[キャンセル]をクリックしてこのウィザードを閉じてから、製造元のCD を使ってこのハードウェアをインストールすることをお勧めします。                   |
|           | 続行するには、D欠ヘ]をクリックしてください。                                                                                         |
|           | < 戻る(B) (次へ(N)> キャンセル                                                                                           |

2. Microsoft のループバックアダプタを一覧から選択します。

| このウィザードで、<br>ルするハードウェア | ものハードウェアを検索して自動的<br>Dモデルがわかっている場合は、- | 的にインストールすること<br>・覧から選択することも | ができます。または、イ<br>できます。 | ンストー |
|------------------------|--------------------------------------|-----------------------------|----------------------|------|
| インストール方法・              | 選んでください。                             |                             |                      |      |
| ○ ハードウェ) ○ 一覧からう       | を検索して自動的にインストール                      | しする (推奨)(S)<br>.する (詳細)(M)  |                      |      |
| ×~~v,p                 |                                      | · 2 Φ (a+0Ψ)(00             |                      |      |
|                        |                                      |                             |                      |      |

3. ネットワークアダプタを選択します。

| 欠の一覧からインストールするハードウェアの種                  | 類を選択してください。        |              |
|-----------------------------------------|--------------------|--------------|
|                                         |                    |              |
| 希望するハードウェアのカテゴリが見つからなし                  | い場合は、[すべてのデバイスを表示] | をクリックしてください。 |
| 共通ハードウェアの種類(日):                         |                    |              |
|                                         |                    |              |
| ■コイスノレイ アダノダ<br>■コープ ドライブ               |                    |              |
| ■ ネットワーク アダプタ                           |                    |              |
| <b>ラリン</b> タ                            |                    |              |
| ■ ポータブル デバイス                            |                    |              |
| 「アホート (COM と LPT)<br>「アマルチポート シリアル アダプタ |                    | <b>_</b>     |
|                                         |                    |              |
|                                         |                    |              |

4. Mocrosoftの Loopback Adapter を選択します。

| 1.200 (830) 2002 (83) 0.000   | 5.08.10 <sup>-</sup>                                                                                                    |                          |  |  |
|-------------------------------|----------------------------------------------------------------------------------------------------|--------------------------|--|--|
| ハードウェアに一致する<br>ルディスクがある場合は    | ネットワーク アダプタをクリックしてから [OK] をクリックしてください。こ<br>、 [ディスク使用] をクリックしてください。                                                                                                    | の機能のインストー                |  |  |
|                               |                                                                                                    |                          |  |  |
| ni)+=                         |                                                                                                    |                          |  |  |
| 彩色元<br>Broadcom               | AURICIAL Adapter Cluster Virtual Adapter                                                                                                    |                          |  |  |
| Dialogic Corporation          | Wicrosoft ISATAP Adapter                                                                                                    | Wicrosoft ISATAP Adapter |  |  |
| ntel Corporation              | 📑 Microsoft Loopback Adapter                                                                                                    | 1.00                     |  |  |
|                               | Microsoft Tun Miniport Adapter                                                                                                    | -                        |  |  |
| Microsoft                     | Normal State State Sta |                          |  |  |
| Microsoft<br>・ このドライバはデジタル署名さ | กรณะส. รี                                                                                                    | ィスク使用(H)                 |  |  |

5. 選択したハードウェアを確認後、次に進みます。

| ハードウェアの追加 |                  | Notice of the | 20             | and the second second s | - 1000 - Con |
|-----------|------------------|---------------|----------------|----------------------------------------------------------------------------------------------------|--------------|
| ハードウェアをイ  | (ンストールする準備       | ができました。       |                |                                                                                                    |              |
|           |                  |               |                |                                                                                                    |              |
| インストーノ    | レするハードウェア:       |               |                |                                                                                                    |              |
| <u>.</u>  | Microsoft Loopba | ck Adapter    |                |                                                                                                    |              |
| 新しいハー     | ドウェアのインストール      | を開始するには、Dク    | へ] をクリックしてくださ( | , 1 <sub>0</sub>                                                                                                    |              |
|           |                  |               |                |                                                                                                    |              |
|           |                  |               |                |                                                                                                    |              |
|           |                  |               |                |                                                                                                    |              |
|           |                  |               |                |                                                                                                    |              |
|           |                  |               | < 戻る(B)        | )次へ(N) >                                                                                                    | キャンセル        |

6. LAN, または高速インターネットに Loopback Adapter が追加されたのを確認します。

| 📴 ネットワーク接続                                                                                                    |                             |
|----------------------------------------------------------------------------------------------------|-----------------------------|
| ● ● ■ ■ ■ ■ ■ ■ ■ ■ ■ ■ ■ ■ ■ ■ ■ ■ ■ ■                                                                                                    |                             |
| ファイル(F) 編集(E) 表示(V) ツール(T) 詳細設定(N) ヘルプ(H)                                                                                                    |                             |
| 🔍 整理 👻 🛃 表示 🔻                                                                                                    | 0                           |
| 名前       ・       状態       ・       デバイス名       ・       接続       ・       ネットワークのカテゴリ       ・       所有者       ・       種類         LAN または高速インターネット (2)       ローカル エリア接続<br>ネットワーク 3<br>Intel(R) PRO/1000 MT N       ローカル エリア接続 2<br>識別されていないネットワーク<br>Microsoft Loopback Adap | <u> ▼  電話番号また…  ▼ </u><br>□ |
|                                                                                                    |                             |

追加した Loopback Adapter を選択してプロパティ画面を開きます。

7. ループバックアダプターに VIP (バーチャル IP) を設定します。 プロパティ画面で"インターネットプロトコルバージョン4 (TCP/IPv4)"を選 択します。 IP アドレスに VIP を設定します。

| ットワークでこの機能がサポートされて<br>ます。サポートされていない場合は、:<br>ください。 | いる場合は、IP 設定<br>ネットワーク管理者に | Eを自動<br>適切な I | 的に取得する<br>P 設定を問( | ることが<br>い合わ |
|---------------------------------------------------|---------------------------|---------------|-------------------|-------------|
| ○ IP アドレスを自動的に取得する                                | (0)                       |               |                   |             |
| ● 次の IP アドレスを使う(S): -                             |                           |               |                   |             |
| IP アドレス(I):                                       | 192 . 1                   | 68 . 1        | . 50              |             |
| サブネット マスク(U):                                     | 255 . 2                   | 55 . 25       | 5.0               |             |
| デフォルト ゲートウェイ(D):                                  | · ·                       |               |                   |             |
| C DNS サーバーのアドレスを自動                                | 的に取得する(B)                 |               |                   |             |
|                                                   | 使う(E):                    |               |                   |             |
| ○ 次の DNS サーバーのアドレスを                               |                           |               |                   |             |
| ● 次の DNS サーバーのアドレスを<br>優先 DNS サーバー(P):            |                           | 19            |                   |             |

1. 下記のコマンドをコマンドプロンプトから実行します。

netsh interface ipv4 set interface "物理インターフェース名" weakhostreceive=enabled netsh interface ipv4 set interface "ループバックアダプタ名" weakhostreceive=enabled netsh interface ipv4 set interface "ループバックアダプタ名" weakhostsend=enabled

例:物理インターフェース名が【ローカル エリア接続】 ループバックアダプタ名が【ローカル エリア接続 2】の場合

netsh interface ipv4 set interface "ローカル エリア接続" weakhostreceive=enabled netsh interface ipv4 set interface "ローカル エリア接続 2" weakhostreceive=enabled netsh interface ipv4 set interface "ローカル エリア接続 2" weakhostsend=enabled

となります。

### ウィンドウズ以外のマシンでの設定方法

### ダウンインターフェース (Down Interface)

インターフェースにエリアスとしてバーチャルサービスの IP アドレスを設定します。 そして、管理上ダウン状態にしておきます。

コマンドラインで. "ifconfig eth0:1 192.168.1.31 down"と入力します。FreeBSDの場合は、 "ifconfig xl0 alias 192.168.1.31 down と入力します。

どのようにエイリアス IP アドレスを設定し、管理上ダウン状態にしておくかは、各 OS のマニュアルを確認して実施して下さい。それぞれの OS で設定方法が異なりま す。Linux でも、配布ベンダーによっては操作方法が異なります。

### ループバック・インターフェース (Loopback Interface)

サーバがバーチャルサービスの IP アドレスのパケットを取り組む別の方法として、 ループバックインターフェースにバーチャルサービスの IP アドレスをエイリアス IP アドレスとして設定する方法があります。

Linux では、"ifconfig lo0:1 192.168.1.31 netmask 255.255.255.255 up" コマンドで行えます。

### エイリアス IP アドレスの ARP レスポンス無効化

リアルサーバで、DSR のためにエイリアス IP アドレスに対する ARP リクエ ストに応答しないようにするのは簡単ではありません。OS ベンダーにコンタ クトをして、その方法を入手して下さい。

### Linux でのループバックへの VIP 設定方法例

root@RS1 \$ ifconfig lo:1 195.30.70.200 broadcast 195.30.70.200 netmask 255.255.255.255

root@RS1 \$ ifconfig lo:1

lo:1 Link encap:Local Loopback inet addr:195.30.70.200 Mask:255.255.255.255 UP LOOPBACK RUNNING MTU:3924 Metric:1

<確認例>

root@RS1 \$ ifconfig –a

eth0 Link encap:Ethernet HWaddr 00:00:00:00:00:bb inet addr: 195.30.70.11 Bcast: 195.30.70.255 Mask:255.255.255.0

UP BROADCAST RUNNING MULTICAST MTU:1500 Metric:1 RX packets:96561817 errors:526 dropped:0 overruns:5 frame:0 TX

packets:97174301 errors:0 dropped:0 overruns:0 carrier:0 collisions:0 txqueuelen:100 Interrupt:10 Base address:0x4000

lo Link encap:Local Loopback inet addr:127.0.0.1 Mask:255.0.0.0 UP LOOPBACK RUNNING MTU:3924 Metric:1 RX packets:3985923

errors:0 dropped:0 overruns:0 frame:0 TX packets:3985923 errors:0 dropped:0 overruns:0 carrier:0 collisions:0 txqueuelen:0

ウェブサーバ

ウェブサーバは、リアルサーバとバーチャルサービスの両方の IP アドレスをリスニングし なければなりません。リアルサーバの IP アドレスに対して、ロードマスターは ヘルスチェ ックを実行します。

そして、実際のサービスのリクエストは、バーチャルサービスの IP アドレスに対して発信 されてきます。又、そのリクエストに応答するために、パケットの送信先 IP アドレスとし ても使われます。

ウェブサーバをどのように設定するかで変わりますが、アパッチと IIS サーバの両方とも 同一のドキュメントルーツながら複数の IP アドレスでリスニングするメカニズムを持って います。

## 8.3 DSR 実習

## 実習目標:

この実習を通して、DSR 用バーチャルサービスとリアルサーバのロードマスター上の設定と、そして Windows2003 IIS サーバ上の設定方法を習得します。

実習環境セットアップ

この実習を行うには、下記の準備が必要です。

- アクセス出来るロードマスター
- 一つのバーチャルサービス用 IP アドレスと同じサブネットに接続されている 最低二つの Windows2003 IIS サーバ
- 同じサブネットに接続されていて、ブラウザが使える Windows マシン一台

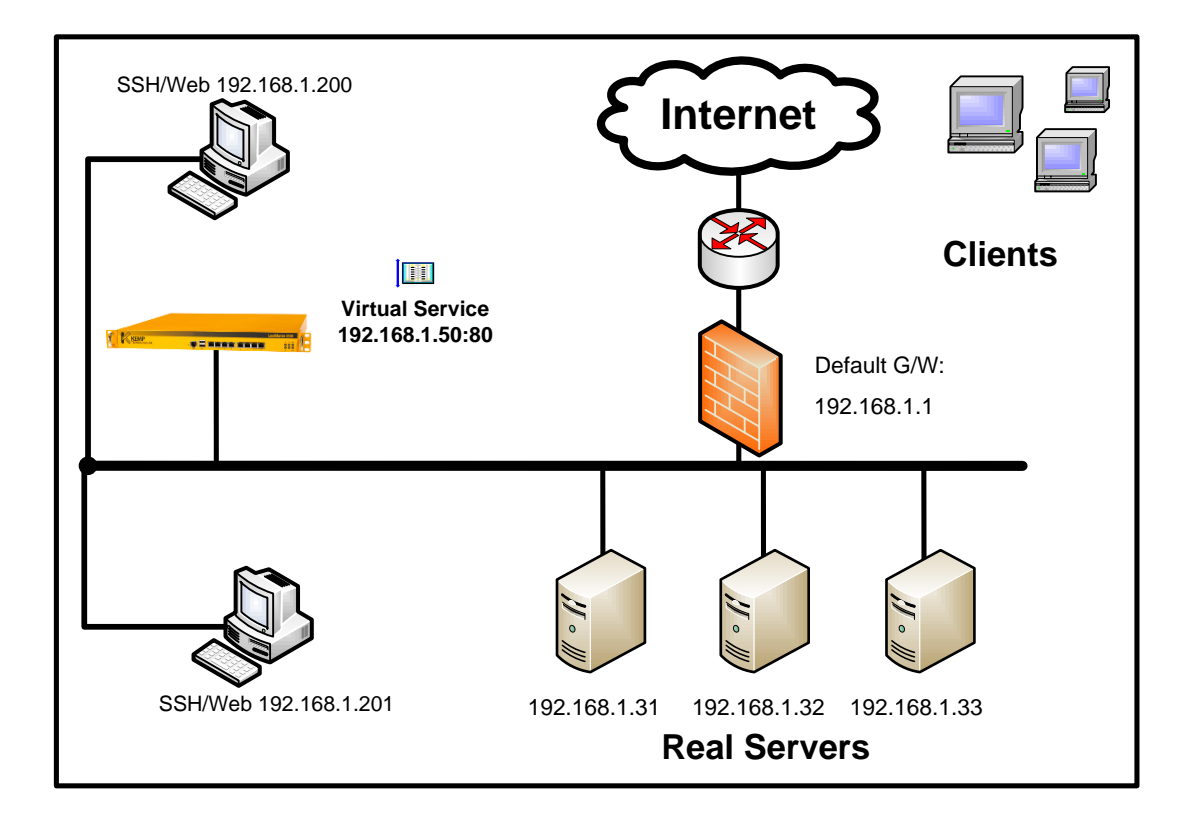

一般の DSR 用ではないバーチャルサービス作成とリアルサーバのアサイン

 モジュール2を参考に '192.168.1.50:80'のバーチャルサービスを作成します。 "Scheduleing Method" はデフォルトの "Round Robin" のままとし、 パーシステンスオプションには何も設定しません。

- 2. リアルサーバをアサインします。ポート番号は "80"を使用します。
- 3. Windows マシンからバーチャルサービスの "192.168.1.50" にブラウザを使っ てアクセスします。
- 4. リアルサーバよりの応答を確認します。

### リアルサーバの DSR 用への設定変更

- 1. "Virtual Services"の"View/Modify Services"オプションを選択します。
- 2. 表示されたリストから、該当するバーチャルサービスの "Modify" ボタンを クリックします。
- 3. 属性画面の "Real Servers for This Virtual Service" セクションの中のリアル サーバの "Modify" ボタンをクリックします。
- 4. **"Forwarding Method"**を **"nat"**より **"directreturn"**に変更し、 **"OK"**を クリックします。
- 5. 他のリアルサーバにも同じ変更を行います。

### リアルサーバ (IIS) のループバックアダプターの作成

- 1. 上記 8.2.2 項を参考にバーチャルサービス用 IP アドレスのループバック·アダプタを IIS サーバに作成します。
- IIS サーバが ARP リクエストに対して応答しないのを確認するために、バーチャル サービスを利用不可にし、そして PING を送信します。バーチャルサービスを利用 不可にするには、属性画面の中の "Activate or Deactivate Service" のチェックマー クを外します。PING に応答がないことを確認します。
- 3. バーチャルサービスの属性画面で "Activate or Deactivate Service" にチェックマー クを付けて利用可能にします。
- 4. バーチャルサービスに接続が行える事を確認します。

### **DSR 接続の検証**

- 1. ロードマスターのイーサポート 0 上のパケットフローをトレースするために、SSH クライアント **"PuTTY"** よりロードマスターへ接続します。
- 2. ログイン後、"Utilities"メニューを選択します。
- 3. "Diagnostic" オプションを選択し、"Diagnostic shell" オプションに行きます。
- 4. "%"プロンプトが現れますので、"tcpdump –i eth0 –s 1500 –w <filename.cap> port 80 "のコマンドを入力します。

- 5. Winodws マシンのブラウザから、何回かバーチャルサービスへアクセスします。
- 6. トレースを "Ctrl" + C"の入力でストップします。
- 7. 使用できる FTP サーバへ接続し、トレースしたファイルを転送します。
- 8. トレースファイルを解析し、リアルサーバからの応答がクライアントへ直接帰って いることをチェックします。